## CREDIT BENCH Powered By BayFirst

## **GETTING STARTED WITH ONLINE BANKING ENROLLMENT**

- 1. Visit bayfirstfinancial.com and click Enroll
- 2. Complete the following fields:
- Social Security Number
- Account number
- Email address
- Phone number
- 3. Click Next
- 4. Complete multi-factor two-step verification enrollment
- 5. Click Get Started
- 6. Choose your verification method
- 7. Click Done
- 8. Review and accept the End User License Agreement
- 9. Create your credentials
- 10. Click Next
- 11. Welcome to BayFirst Online Banking!

## Personal\* Busines\* Abut\* Carees Online Manking\*

## SCAN TO GET STARTED!

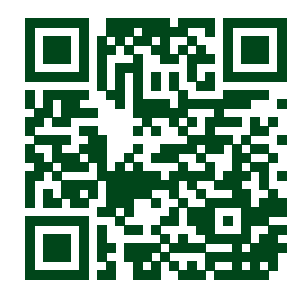

Si tiene alguna pregunta, por favor llame o visite un centro bancario local. CreditBench is a division of BayFirst National Bank.

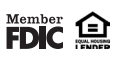